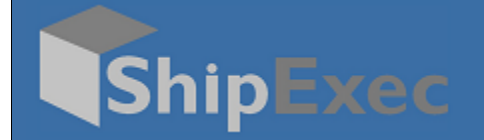

## ShipExec Thermal Printing Quick Start Guide

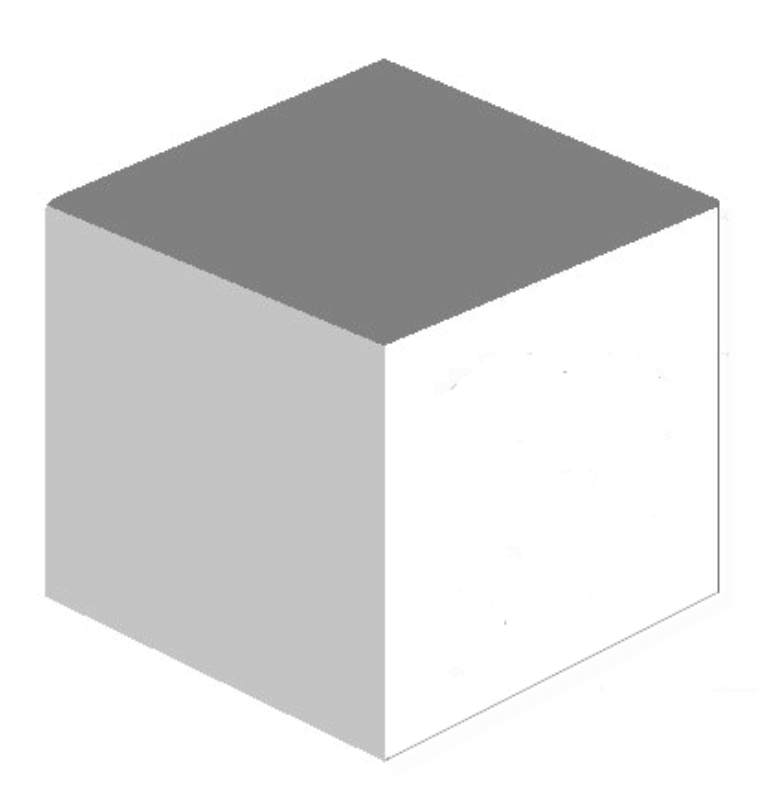

August 31, 2020

Version 2.1

© 2020 United Parcel Service of America, Inc. UPS, the UPS brand mark, and the color Brown are registered trademarks of United Parcel Service, Inc. All Rights Reserved.

## **Client-Side**

- 1. Ensure all printers are named the same according to the Windows driver.
- 2. Reset all printers to their factory defaults. To reset:
  - a. Hold down the feed button until it blinks 4 times.
  - b. Once it's done, hold it until it blinks twice.
- Deploy the Client Hardware Support Service to all the end-user machines. To deploy: a. <TBD>

## Server-Side

- 1. Create a new printer in **Printing > Printer Definitions**.
  - a. Name the printer LP1.
  - b. Set the Model, Stock, and Direction accordingly.
  - c. Set the Action to Raw.
- 2. Edit the Default configuration (or create a new configuration) in **Printing** > **Printer Configurations**.
  - a. In the Available Printers list, find the LP1 entry with the "Raw" Printer Action.
  - b. Type the Windows Driver name in the **Port** name box.
  - c. Click the "+" icon on the left to move the printer to the Selected Printers list.
  - d. Click Save.

**Note**: If a new configuration was created, modify the company/site/machine/user profiles accordingly to use the new printer configuration.

## **Client-Side Business Rule**

1. Copy the following code into the active rule set:

```
// ucs-2 string to base64 encoded ascii
function utoa(str) {
   return window.btoa(unescape(encodeURIComponent(str)));
}
// base64 encoded ascii to ucs-2 string
function atou(str) {
   return decodeURIComponent(escape(window.atob(str)));
}
this.PrePrint = function(doc, localPort, viewModel){
   // WORKAROUND for bug where printer profile doesn't send
optional settings
```

Page 1

© 2020 United Parcel Service of America, Inc. UPS, the UPS brand mark, and the color Brown are registered trademarks of United Parcel Service, Inc. All Rights Reserved.

```
// attach control string to set defaults to start of
document string
  if((doc.DocumentSymbol ==
'UPSAPI.UPS.PACKAGE_LABEL.STANDARD') && doc.RawData){
    var printerDefaults = "^XA^LH0,0^XSY,Y^MD30^XZ\n";
    var oldraw = atou(doc.RawData[0]);
    var newraw = printerDefaults + oldraw;
    doc.RawData[0] = utoa(newraw);
  }
};
```

2. In each relevant profile, navigate to **Client Business Rules** and enable the **Pre-Print** rule.

© 2020 United Parcel Service of America, Inc. UPS, the UPS brand mark, and the color Brown are registered trademarks of United Parcel Service, Inc. All Rights Reserved.